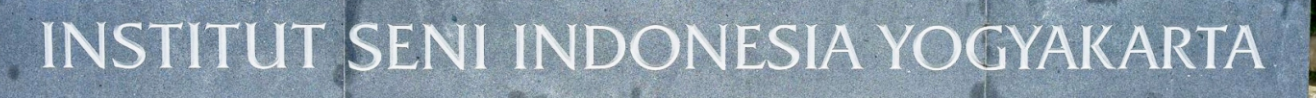

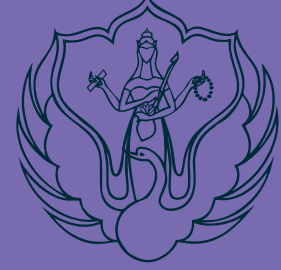

# PANDUAN PORTOFOLIO

## PENERIMAAN MAHASISWA BARU

JALUR MANDIRI SARJANA DAN SARJANA TERAPAN T.A. 2023/2024

INSTITUT SENI INDONESIA YOGYAKARTA TAHUN 2023

#### PANDUAN MEMILIH JENIS TES DAN UNGGAH PORTOFOLIO

|                                       | Selarat Delarg & Aplicas Potentino<br>Cales Valuesce |  |
|---------------------------------------|------------------------------------------------------|--|
|                                       |                                                      |  |
| <br>E ARA TA                          | . Ferret                                             |  |
| HISTITUT SENS INDOMESIA<br>YOGYAKANTA |                                                      |  |

1. Buka laman portofoliopmb.isi.ac.id Username : No Tes Password : Tanggal lahir Format YYYYMMDD

2. Baca dan pahami pengumuman yang ada di laman ini

Pilih menu **Lihat** untuk mengetahui detail syarat portofolio

3. Pilih Jenis Tes yang diselenggarakan masing-masing prodi

 Pendaftar yang memilih jenis tes OFFLINE wajib bergabung WAG dan mengirim/menyerahkan berkas sesuai kententuan yang disyaratkan (Baca Panduan PMB)

|         | •                                   |               |
|---------|-------------------------------------|---------------|
| o maine | PENGUMUMAN                          |               |
| Q2      | 100 - 100 B                         |               |
|         | in an market                        | -             |
|         | 1 and Distance in an agency brought | A - 44 ( 14 ) |
|         | discussing ( in ( in) survival)     |               |
|         |                                     |               |
|         |                                     |               |
|         |                                     |               |
|         |                                     |               |
|         |                                     |               |
|         |                                     |               |
|         |                                     |               |
|         |                                     |               |
|         |                                     |               |
|         |                                     |               |

| V Duritalia d |                                                                                                    | р |
|---------------|----------------------------------------------------------------------------------------------------|---|
| one -         | Pernilihan Jenis Tes                                                                                                    |   |
| 0.000         | The second second s |   |
|               |                                                                                                    |   |
|               |                                                                                                    |   |
|               | Annual Annual Annual Annual Annual Annual Annual Annual Annual Annual Annual Annual Annual Annual Annual Annual                                                                                                    |   |
|               | i (two                                                                                                    |   |
|               |                                                                                                    |   |
|               |                                                                                                    |   |
|               |                                                                                                    |   |
|               | present tax to provide the                                                                                                    | - |

| V tortais -                |                                                                                                    |
|----------------------------|----------------------------------------------------------------------------------------------------|
| Cl. Indiana<br>Cl. Indiana | Platfitz and provide the platfitze angle     August a second of the base of the platfitze and the platfitze and the     |
|                            | mand strangene mental strangene with the strangene with the strangene |
|                            |                                                                                                    |
|                            |                                                                                                    |
|                            | DEFEND 1.223 Or approximately .                                                                                                    |

## PANDUAN UPLOAD PORTOFOLIO

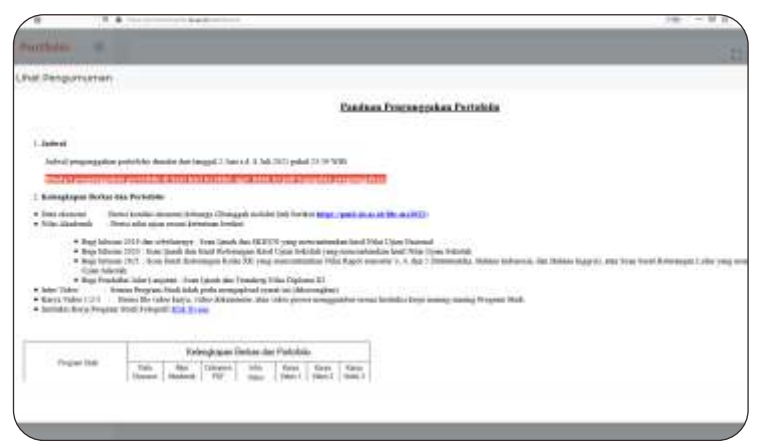

5. Pendaftar yang memilih jenis tes ONLINE wajib mengikuti langkah-langkah berikut

Pilih unggah pada menu portofolio untuk memulai proses unggah portofolio

Beri tanda centang untuk melanjutkan proses unggah portofolio

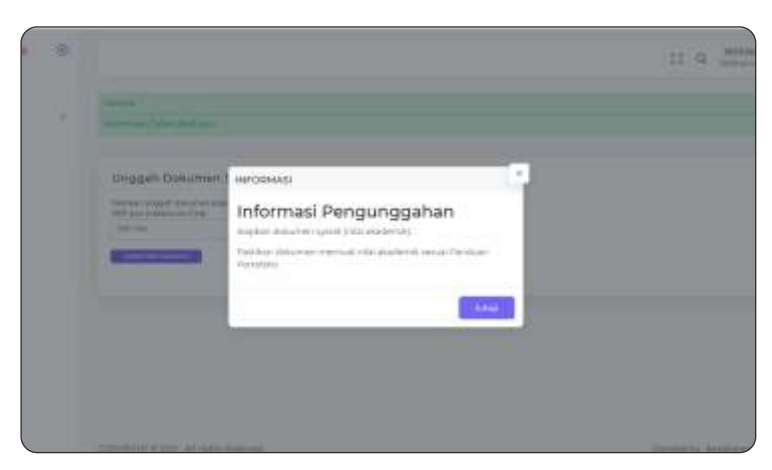

6. Baca dan pahami pengumuman yang ada di laman ini

#### Siapkan :

- Scan SKHUN dan Ijasah (Lulusan 2019 dan sebelumnya)
- Scan Ijasah dan Hasil Ujian Šekolah (Lulusan 2020, 2021, dan 2022)
- Scan Surat Keterangan Lulus beserta hasil Nilai (Lulusan 2023)
- Scan Ijazah dan Transkrip Nilai D3 (Jalur Lanjutan)
   File Maksimal 2 Mb

| Y Pertfolio | 0  |                                                                                                    | i<br>I |
|-------------|----|----------------------------------------------------------------------------------------------------|--------|
| B Records   | ×. | Texase<br>Annual and Annual Annual Ann                                                                                                    |        |
| ch robiot   |    | Unggah Dokumen Syarat/Nilai Akademiki                                                                                                    |        |
|             |    | Tanatar ungge derver onsamt Das Besterley Tanara der kontenter beiteren<br>194 (s) sternen (194)<br>Tanatar                                                                                                    |        |
|             |    | ec                                                                                                    |        |
|             |    |                                                                                                    |        |
|             |    |                                                                                                    |        |
|             |    | Average to a set of the set of the set of th |        |

7. Baca dan pahami pengumuman yang ada di laman ini

Pilih file yang sudah disiapkan sesuai ketentuan no 6

Pilih upload untuk melanjutkan proses unggah portofolio

| Portfolio                          | 9                                                                             |                       |  |
|------------------------------------|-------------------------------------------------------------------------------|-----------------------|--|
| terren<br>En Portante<br>El Legent | territoria de la contra da contra da                                          |                       |  |
|                                    | Upload Presentani & Video Perken<br>Preside for this and stated and share the | istan<br>Malakan 2001 |  |
|                                    | ree Stelle et alerange, an mission 2018 -<br>Union 16                         | (\$100)               |  |
|                                    |                                                                               |                       |  |
|                                    |                                                                               |                       |  |

9. Baca dan pahami pengumuman yang ada di laman ini

Pilih file presentation dengan ketentuan:

- Unduh dan isi Template File
- Tipe file pdf
- File maksimal 2 Mb

#### Intro Video tidak perlu di isi

Pilih upload untuk melanjutkan proses unggah portofolio

| 1.00m                                                                                                    |                                                                                                    |  |
|----------------------------------------------------------------------------------------------------|----------------------------------------------------------------------------------------------------|--|
| Internal despites this                                                                                                    |                                                                                                    |  |
|                                                                                                    |                                                                                                    |  |
| File imput                                                                                                    |                                                                                                    |  |
| lines I                                                                                                    |                                                                                                    |  |
| (President Febr                                                                                                    | Sec                                                                                                    |  |
| Name or Protocol and the age of count 100 km and the                                                                                                    | the second second second second second second second second second second second second second second second se                                                                                                    |  |
| 10004.2                                                                                                    |                                                                                                    |  |
| United by:                                                                                                    | (Second Second S |  |
| Table in Parlament and The agricult (most) (1) (in case                                                                                                    | Normal Delin                                                                                                    |  |
| man 1                                                                                                    |                                                                                                    |  |
| Chinakkie                                                                                                    | Server.                                                                                                    |  |
| Advancement of the second second second second                                                                                                    | terral rite                                                                                                    |  |
| and the second second se |                                                                                                    |  |
|                                                                                                    |                                                                                                    |  |

10. Baca dan pahami pengumuman yang ada di laman ini

Upload video proses pembuatan Karya Video 1/2/3: Berisi file video karya, video dokumenter, atau video proses menggambar sesuai Instruksi kerja masing-masing Program Studi

- File Video format mp4
- File video maksimal 50 Mb

Pilih upload untuk melanjutkan proses unggah portofolio

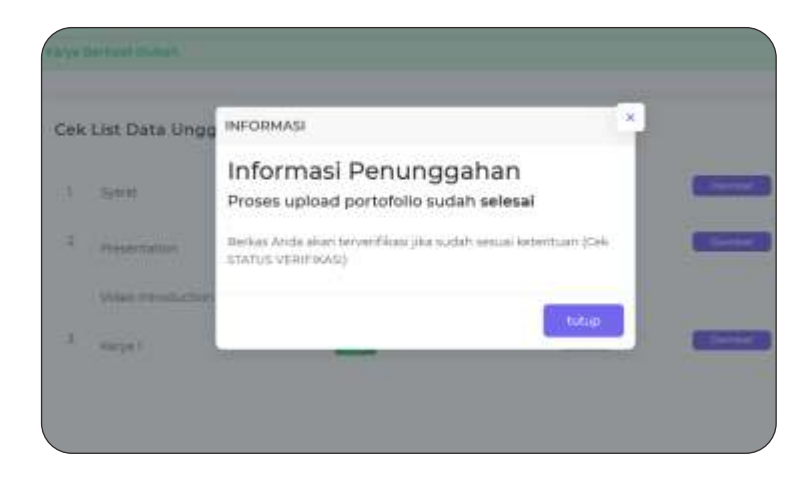

- 11. Proses upload portofolio sudah selesai
  - Klik menu tutup untuk mengakhiri
  - Pilih menu download untuk memastikan file yang diupload
  - Pilih Menu Edit, jika akan merubah/mengganti
  - Menu Edit hanya bisa dilakukan jika belum verifikasi

Proses verifikasi portofolio akan dilakukan Jika berkas sudah diupload sesuai kentuan

Pilih menu logout untuk keluar

Untuk melihat hasil verifikasi, pendaftar dapat login kembali

### PANDUAN MELIHAT HASIL VERIFIKASI

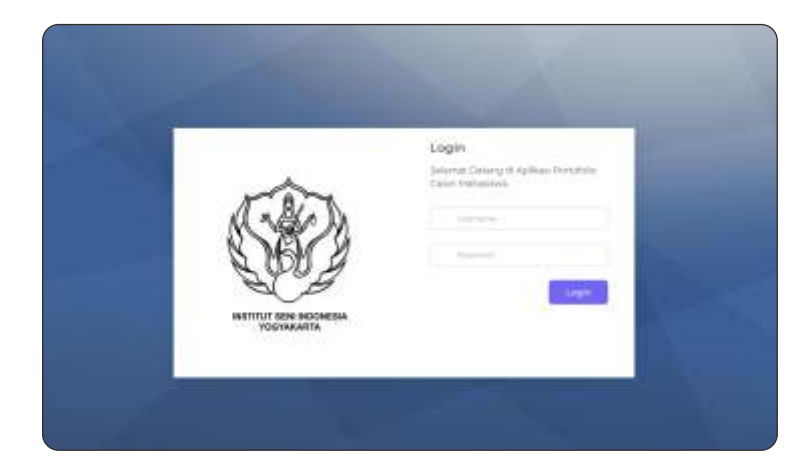

1. Buka laman portofoliopmb.isi.ac.id Username : No Tes Password : Tanggal lahir Format YYYYMMDD

|               |    |                                                                |        | No. of Concession, No. of Concession, No. of Conces |   |       |
|---------------|----|----------------------------------------------------------------|--------|----------------------------------------------------------------------------------------------------|---|-------|
|               |    |                                                                |        |                                                                                                    |   |       |
|               |    | A weeks                                                        | -      | -                                                                                                    | - |       |
|               |    | <ul> <li>Prove spinst</li> <li>Webser Strate Strate</li> </ul> |        | 822                                                                                                    |   |       |
| C Topers      |    | a tanat                                                        | (1111) | -                                                                                                    |   |       |
| rin Personale |    | Cele List Data Unggah                                          |        |                                                                                                    |   | CARAN |
| Portfolio     | θ. |                                                                |        |                                                                                                    |   | 0.9   |

2. Pilih menu unggah Pilih menu Status Verifikasi

3. Status Verifikasi

Menunggu Verifikasi Cek dan lihat kembali di hari berikutnya

**Terverifikasi** Portofolio sudah diverifikasi file sudah tidak bisa diganti

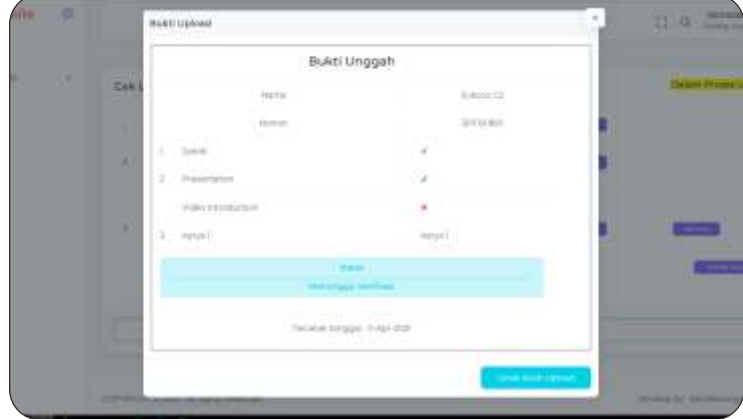